# Bulk Mailer User Guide

# Contents

| Introduction                                   |
|------------------------------------------------|
| User Access                                    |
| Bulk Mailer Login3                             |
| Bulk Mailer Logoff4                            |
| User Access Screen4                            |
| Accessing User Access Screen                   |
| Assigning User Access                          |
| Email Group                                    |
| Creating a Bulk Mailer Group9                  |
| Selecting from an existing Bulk Mailer Group11 |
| Email Contacts                                 |
| Contact Screen                                 |
| Creating Single Contact14                      |
| Creating Single Contact                        |
| Modifying a Contact                            |
| Deleting a Contact                             |
| Importing CSV File                             |
| Creating Emails                                |
| Email Screen                                   |
| Creating and Saving Email                      |
| Working with attachments19                     |
| Editing Email Message                          |
| Retrieving Email Drafts                        |
| Email History                                  |
| Email History Screen                           |
| Viewing Sent Email                             |

# Introduction

The Bulk Mailer application is a web-based mailer application used to send large numbers of emails to a list of recipients. The purpose of the application is to construct marketing, campaigning, and notification emails as a way to communicate with the users' recipient lists. The Bulk Mailer can be accessed using the following supported web browsers:

- Chrome
- Firefox
- Edge Chromium

Pasting the following URL: apps2.mohavecounty.us on your browser address bar and select the Bulk Mailer Tile option.

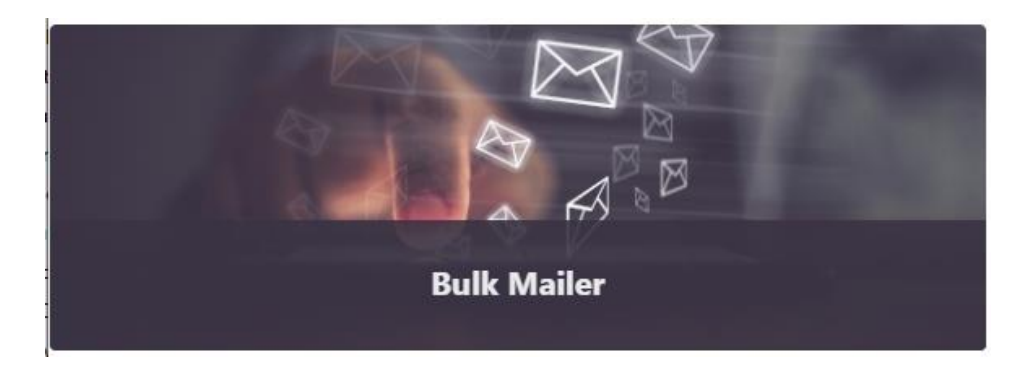

**Note:** If you haven't been granted access, contact the Help Desk by email at support@mohavecountyus.zendesk.com or call at ext 4357 or call the Help Desk at (928) 753-0740 and request access to the Bulk Mailer.

## User Access

Access to the Bulk Mailer can only occur with an Active Directory user who is given access to the application. Any Bulk Mailer user with Administrator access can add or remove users' access from the application. The Administrator can also grant or revoke a user's Administrator rights. **Note:** If you require access and not an Administrator, please contact the Help Desk by email at support@mohavecountyus.zendesk.com or call at ext 4357 or call the Help Desk at (928) 753-0740.

## Bulk Mailer Login

Once granted access you can load the Bulk Mailer by going to the URL apps2.mohavecounty.us and selecting the Bulk Mailer Tile option. Once selected the login screen will be displayed which will require your Windows Login (Active Directory Credentials).

|                                        |                      | Ð             |  |
|----------------------------------------|----------------------|---------------|--|
|                                        |                      | $1 \approx 1$ |  |
| Login Name                             | advine               | -             |  |
| Login Password                         | Use Active Directory | -             |  |
| ······································ | Login Reset          |               |  |
|                                        |                      |               |  |

Upon successful login, the user will be brought to the main application screen.

## Bulk Mailer Logoff

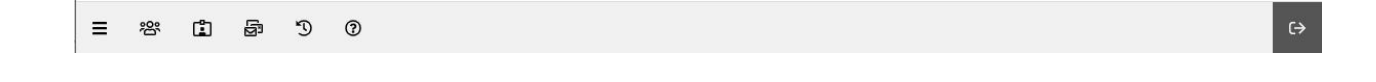

To successfully log off the Bulk Mailer application only requires that you click on the button is located at the top right corner of the application. Once logged off the application will bring you back to the main site.

User Access Screen

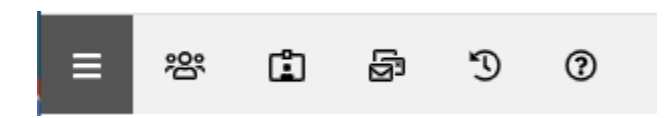

Accessing User Access Screen

To view the account access list, click on the menu bar  $\begin{bmatrix} \Xi \\ 2 \end{bmatrix}$  to open the group slide-out panel. Located on the lower right corner of the panel is the account  $\begin{bmatrix} 2 \\ 2 \end{bmatrix}$  icon that is used to open the accounts screen.

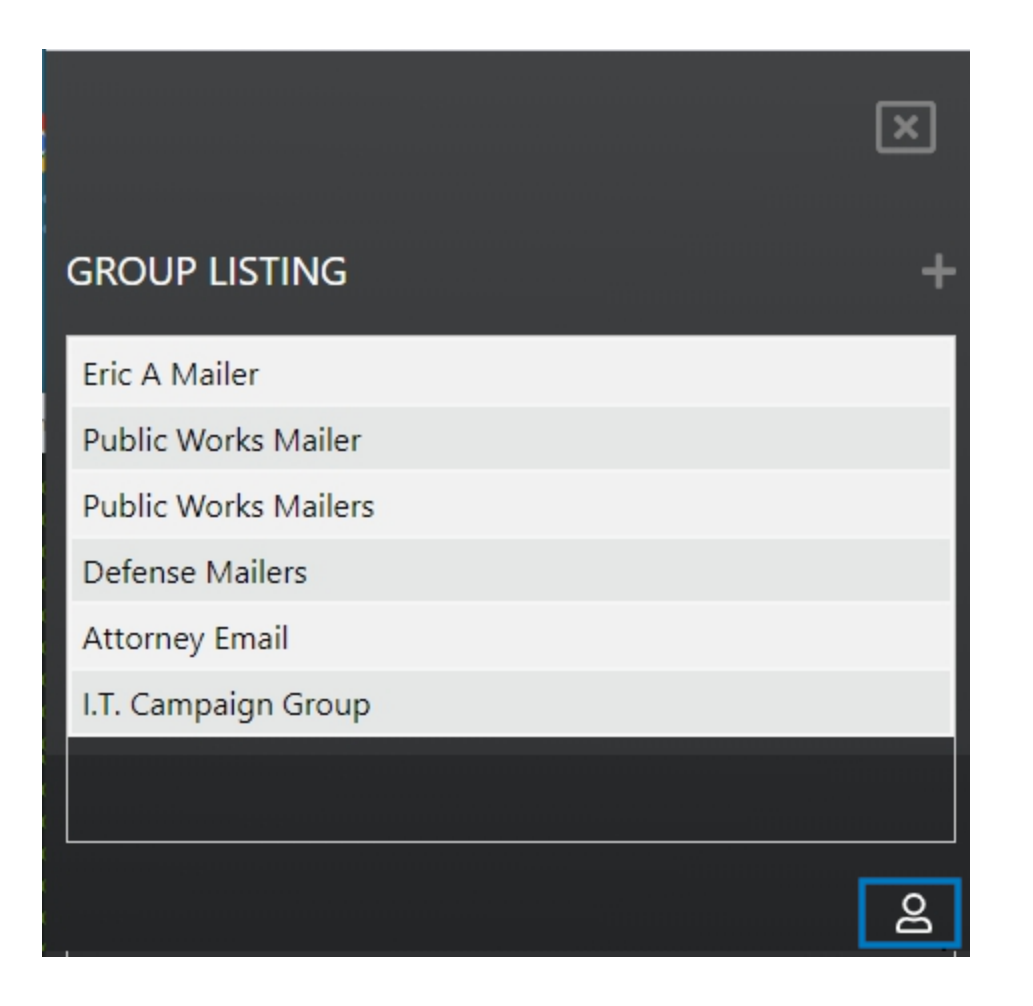

The accounts panel will open on the right side of the screen after clicking on the account

| Admir |                 |
|-------|-----------------|
|       | n               |
|       | Delete          |
|       | Delete          |
|       | Delete          |
|       | Delete          |
|       | <b>Q</b> Search |
|       | 2<br>DNS        |

### Assigning User Access

**Note:** Adding, deleting, or assigning admin access can only be accomplished by existing administrators. A checkbox can identify administrators under the Admin column in the list.

Note: Users must be in Active Directory to be given access to the Bulk Mailer

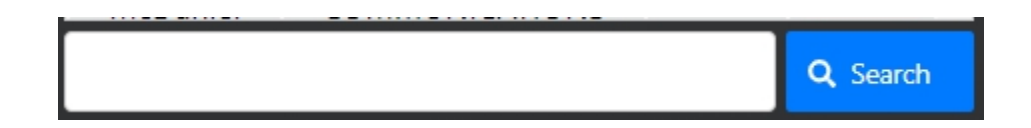

Adding users to the application starts by entering a partial name on the search bar. Once the search progress builds completes building the list of names, simply selecting the name will add the user to the list of allowed users to the application.

The following example shows the process when searching for a user. This example will search for the user "eric." The process begins by entering the user name that you are searching for. In this example, the user name is "eric."

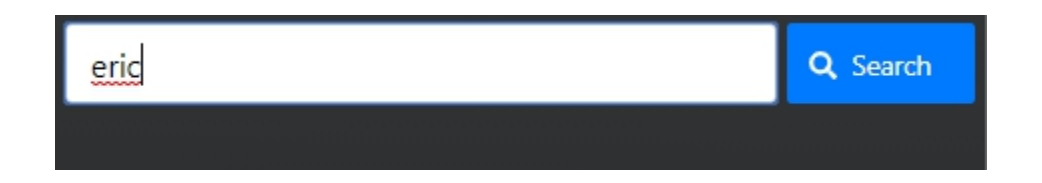

**Note:** Only a partial name is required for the search. A summary list will be generated for all matches. So smaller search patterns will create larger resultsets.

**Q** Search

Once you have entered the name, you begin the search process by clicking on the Search button. Once completed, a list of all the matched names will be created below the search bar.

| eric           | Q Searc                       | h |
|----------------|-------------------------------|---|
| User Name      | Department                    | - |
| Eric Birks     | INFO TECH &<br>COMMUNICATIONS |   |
| Eric Advincula | INFO TECH &<br>COMMUNICATIONS |   |
| Eric Morin     | ASSESSOR                      |   |
| e '            | Lake Havasu Consolidated      | - |

Selecting the user from the results list will automatically add them to the list of allowed users to the Bulk Mailer application.

Assigning a user as an administrator occurs by clicking on the checkbox under the Admin column associated with the user.

| User Name          | Department                    | Admin | *      |
|--------------------|-------------------------------|-------|--------|
| Eric<br>Advincula  | INFO TECH &<br>COMMUNICATIONS | •     | Delete |
| Lori<br>Kimbrough  | INFO TECH &<br>COMMUNICATIONS |       | Delete |
| Nathan<br>McDaniel | INFO TECH &<br>COMMUNICATIONS |       | Delete |
| Steven Engle       | INFO TECH &<br>COMMUNICATIONS | A     | Delete |

| User Name          | Department                    | Admin |        | • |
|--------------------|-------------------------------|-------|--------|---|
| Eric<br>Advincula  | INFO TECH &<br>COMMUNICATIONS |       | Delete |   |
| Lori<br>Kimbrough  | INFO TECH &<br>COMMUNICATIONS |       | Delete |   |
| Nathan<br>McDaniel | INFO TECH &<br>COMMUNICATIONS |       | Delete |   |
| Steven Engle       | INFO TECH &<br>COMMUNICATIONS | Y     | Delete |   |

Deleting a user can be accomplished by click on the Delete button associated with the user that is to be deleted.

# Email Group

The purpose of the Bulk Mailer Group is to create a custom list of email recipients that will be used as part of an email campaign or notifications. Each group in the Bulk Mailer application will contain a unique list of emails that is specific to the group and is created using the contact section of the application.

Creating a Bulk Mailer Group

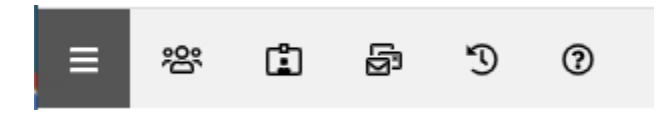

Creating a new Bulk Mailer Group is accomplished by first selecting the menu bar located on the menu. The clicking on this menu will slide out the group listing panel from the left side (see screenshot below).

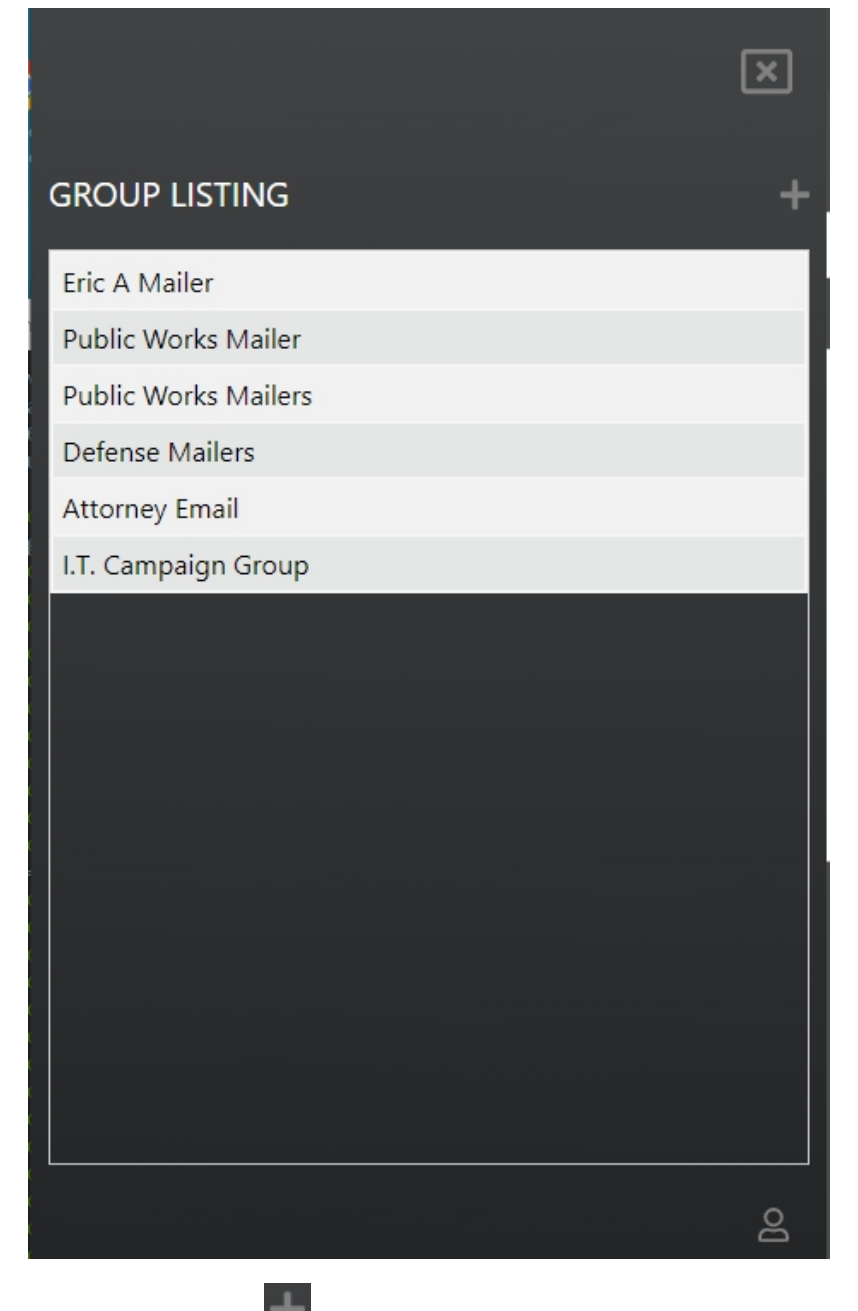

To create a new group, select the plus icon on the group panel. Selecting the icon to open the group screen where you will define your new group (see screenshot below).

| Group Name: |    |  |  |                 |
|-------------|----|--|--|-----------------|
|             |    |  |  |                 |
| Description |    |  |  |                 |
|             |    |  |  |                 |
|             |    |  |  |                 |
|             | 59 |  |  |                 |
|             | Ţ  |  |  |                 |
|             |    |  |  |                 |
|             |    |  |  |                 |
|             |    |  |  |                 |
|             |    |  |  | G               |
|             |    |  |  | B Save 👼 Delete |

Fill out both the Group Name and Description before saving your new entry. When describing your entries, try to be explicit so that it accurately defines your group to avoid confusion. Once you are

satisfied with your entries, click on the Save button to create your new Bulk Mailer Group.

Selecting from an existing Bulk Mailer Group

Selecting the menu icon will display the group slide-out panel where you can select the group that you will be working on.

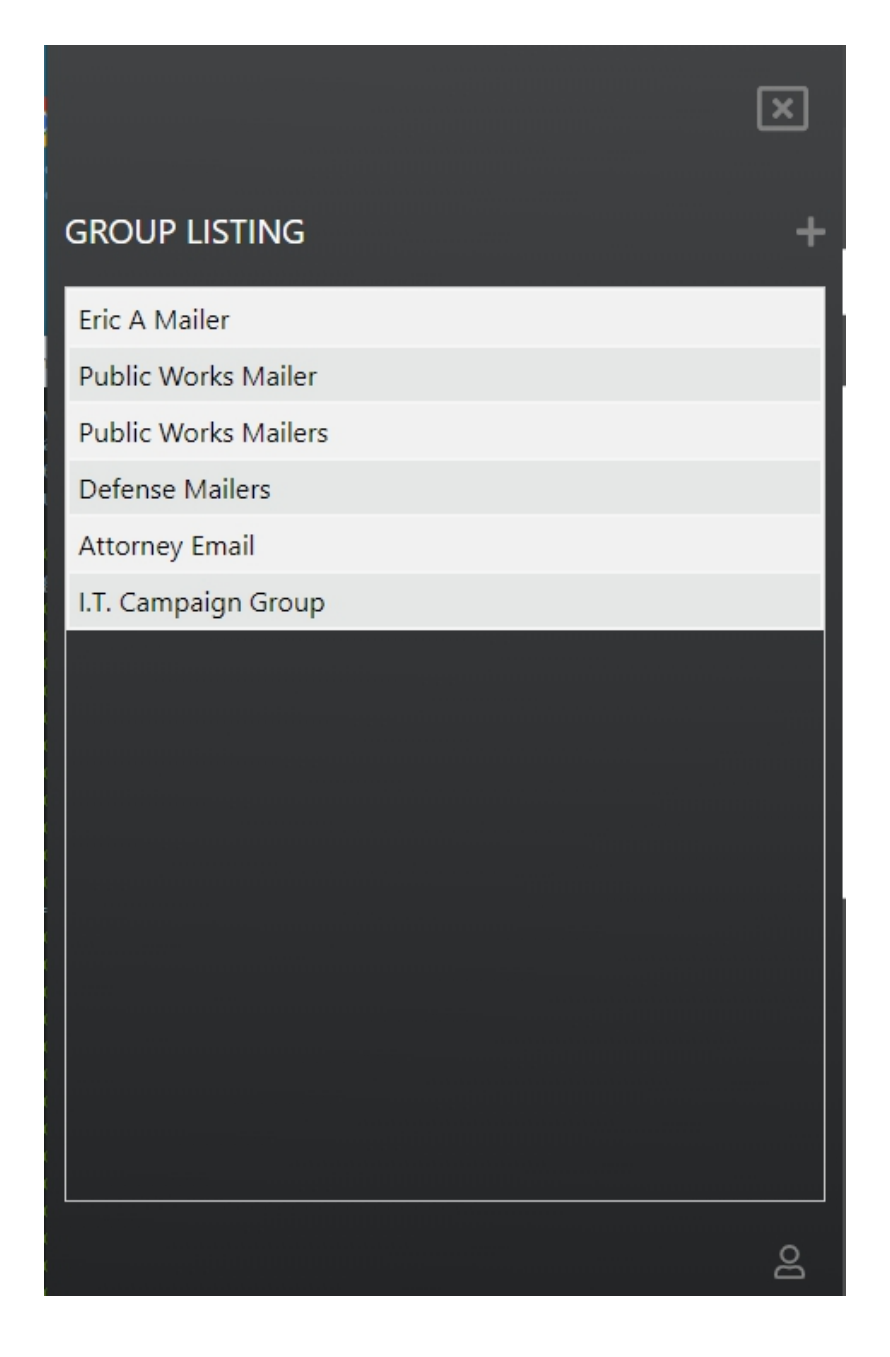

Once the slide-out group panel is shown, select the group you are interested in interacting with.

# **Email Contacts**

The Bulk Mailer Contacts is the section of the Bulk Mailer that displays all the email recipients that have been entered for the selected group. The contacts entered will be unique to the current group and will be used when sending emails.

#### Contact Screen

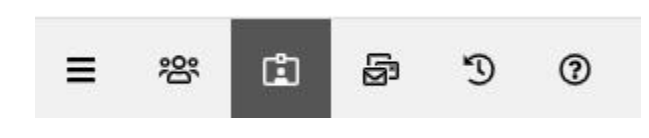

The Bulk Mailer Contacts screen is accessible by clicking on the contacts button. Once active, a grid will a list of all contacts that have been entered is displayed on the screen.

| Show 10 • entries           |               | Search:                        |
|-----------------------------|---------------|--------------------------------|
| First Name                  | 🗧 🔰 Last Name | ▲ Email ♦                      |
| Eric                        | Advincula     | eric.advincula@gmail.com       |
| Eric                        | Advincula     | eric.advincula@mohavecounty.us |
| Steve                       | Engle         | steve.engle@mohavecounty.us    |
| Showing 1 to 3 of 3 entries |               | Previous 1 Next                |

To easily search for any contact, especially with a large list, entering the contacts first name, last name, or email address on the search field will display all matching patterns found. The search field is provided as a simpler form of finding your contact instead of paging through the pages. As an example, to search for the word "advin", entering this on the search field will yield the following resultset.

| Show 10 • entries                |                 |              |                                | Search: advi |   | ×    |
|----------------------------------|-----------------|--------------|--------------------------------|--------------|---|------|
| First Name                       | ÷               | Last Name    | Email                          |              |   | \$   |
| Eric                             | Advin           | cula         | eric.advincula@gmail.com       |              |   |      |
| Eric                             | Advin           | cula         | eric.advincula@mohavecounty.us |              |   |      |
| Showing 1 to 2 of 2 entries (fil | tered from 3 to | tal entries) |                                | Previous     | 1 | Next |

Below the grid are the methods for entering contacts. The Contact Entry tab item is for entring contacts one at a time. The tab item Bulk Import is used to import a large dataset into the Bulk Mailer application.

| a at Liatio |
|-------------|
| act Entry   |
|             |

## Creating Single Contact

The tab Contact Entry is a manual process of entering single contacts. This method is useful when entering a small number of contacts with the Bulk Mailer.

| Contact Entry                 | Bulk Import                  |                         |                                                |
|-------------------------------|------------------------------|-------------------------|------------------------------------------------|
|                               | First Name:                  | Last Name:              |                                                |
|                               | Emaile                       |                         |                                                |
|                               |                              |                         |                                                |
| ġ                             |                              | + New 🖬 Save 🗊 Delete   |                                                |
|                               |                              |                         |                                                |
| Creating Single Contact       |                              |                         |                                                |
|                               |                              | + New                   |                                                |
| Creating a new contact occ    | urs when the user selects th | e New button            | <ol> <li>Filling the three required</li> </ol> |
| fields before clicking the Sa | ve Save button. Once the     | e contacts are successf | ully saved, the new                            |
| contact will be displayed or  | n the contracts grid.        |                         |                                                |
|                               |                              |                         |                                                |

## Modifying a Contact

For an existing contact, selecting a contact from the grid will display the contact information in the contact fields. For example, selecting the email <u>eric.advincula@gmail.com</u> on the grid will display the contact information on the fields to be edited.

| Show 10 🔻 entries                 |                          |                                      | Search:         |
|-----------------------------------|--------------------------|--------------------------------------|-----------------|
| First Name                        | Last Name                | Email                                | ÷               |
| Eric                              | Advincula                | eric.advincula@gmail.com             |                 |
| Eric                              | Advincula                | ry<br>eric.advincula@mohavecounty.us |                 |
| Steve                             | Engle                    | steve.engle@mohavecounty.us          |                 |
| Showing 1 to 3 of 3 entries 1 rov | v selected               |                                      | Previous 1 Next |
| Contact Entry                     | Bulk Import              |                                      |                 |
|                                   | First Name:              | Last Name:                           |                 |
|                                   | Eric                     | Advincula                            |                 |
|                                   | Email:                   |                                      |                 |
|                                   | eric.advincula@gmail.com |                                      |                 |
|                                   |                          | + New 🔒 Save 🛅 Delete                |                 |
|                                   |                          |                                      |                 |

Once the contact information has been updated, click on the Save button, updates the contact information, and refresh the contact grid with the updated information.

#### Deleting a Contact

Just like modifying a contact, the user selects the contact to be deleted from the contacts grid. Once

selected, the contact information will be displayed in the contact fields. Clicking on the Delete button will delete the contact and all contact information from the group. Once the delete process has been completed, the contact grid will be updated with the existing contacts.

**Note:** Once a contact is deleted, their information will be completed removed from the Bulk Mailer database and cannot be recovered.

#### Importing CSV File

Importing a large number of contacts can be quickly accomplished by importing a CSV file. A CSV file is a formatted text file that is separated with a comma. The Bulk Mailer uses a simple format for importing contacts. The following format is:

First name, Last Name, Email

For example:

Jane, Smith, jane.smith@email.com Eric, Jones, eric.jones@email.com Susan, Blank, sblank@email.com

A typical filename extension used for the files are .csv or .txt

Once the import file is created, import the contacts into the Bulk Mailer can be accomplished by selecting the Bulk Import tab item.

| Contact Entry | Bulk Import                                             |  |
|---------------|---------------------------------------------------------|--|
|               | Select CSV File To Import<br>Choose File No file chosen |  |
|               | <b>≵</b> Import                                         |  |

Selecting the Choose File button will open the file dialog that will allow the user to select the contacts CSV file that will be imported into the application.

| >                   | is PC > Downloads > 🗸 🌣            | 🔎 Search Downloa   | ds      |
|---------------------|------------------------------------|--------------------|---------|
| Organize 👻 New fold | er                                 | :== ·              |         |
| ↑ Quick access      | Name<br>V Today (1)                | Date modified      | Туре    |
| Desktop             | Contacts                           | 2/12/2020 6:55 PM  | Text Do |
| 🕹 Downloads 🖈       | ✓ Yesterday (1)                    |                    |         |
| 🔮 Documents 🖈       | 🕞 GrammarlyAddInSetup              | 2/11/2020 4:19 PM  | Applica |
| 📰 Pictures 🛛 🖈      | ✓ Earlier this week (17)<br>↓      |                    |         |
| docs                | tream                              | 2/10/2020 10:12 PM | Micros  |
| Screenshots         | 🗐 stream (1)                       | 2/10/2020 10:11 PM | Micros  |
| Testing             | 🗐 stream                           | 2/10/2020 10:11 PM | Micros  |
| User Guide          | 💶 Master Email (1)                 | 2/10/2020 10:10 PM | Micros  |
|                     | 🗐 Master Email (1)                 | 2/10/2020 10:10 PM | Micros  |
| OneDrive            | 🔊 TMH-SignedCharter-10-22-2019 (6) | 2/10/2020 9:51 PM  | Adobe   |
| 💻 This PC 🗸 🗸       | TMH-SignedCharter-10-22-2019 (5)   | 2/10/2020 9:51 PM  | Adobe   |
| File n              | ame: contacts                      | ✓ All Files        | ,       |

| Once the file h | as been s | elected, select the Open | Open        | button to load the file, from here, click |
|-----------------|-----------|--------------------------|-------------|-------------------------------------------|
|                 |           |                          |             |                                           |
| on the Import   | 1 Import  | button to begin the impo | rt process. |                                           |

| First Name | Last Name | ▲ Email                        | \$ |
|------------|-----------|--------------------------------|----|
| Eric       | Advincula | eric.advincula@gmail.com       |    |
| Eric       | Advincula | eric.advincula@mohavecounty.us |    |
| Steve      | Engle     | steve.engle@mohavecounty.us    |    |

The following grid will be refreshed once the import process has been completed (see screenshot below).

| First Name                  | Last Name | ▲ Email ♦                      |
|-----------------------------|-----------|--------------------------------|
| Eric                        | Advincula | eric.advincula@gmail.com       |
| Eric                        | Advincula | eric.advincula@mohavecounty.us |
| Susan                       | Blank     | sblank@email.com               |
| Steve                       | Engle     | steve.engle@mohavecounty.us    |
| Eric                        | Jones     | eric.jones@email.com           |
| Jane                        | Smith     | jane.smith@email.com           |
| Showing 1 to 6 of 6 entries |           | Previous 1 Next                |

# **Creating Emails**

The Bulk Mailer Email section is the screen were emails are created and submitted. Emails created are specific to the selected group.

## Email Screen

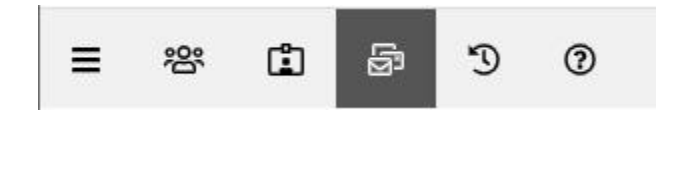

The Bulk Mailer Email section is accessible when clicking on the mail icon (see screenshot below).

| Subje             | ct:      |      |            |       |   |   |   |   |   |   |     |     |   |        |          |       |     |   |   |   |   |   |   |       |        |   |        |
|-------------------|----------|------|------------|-------|---|---|---|---|---|---|-----|-----|---|--------|----------|-------|-----|---|---|---|---|---|---|-------|--------|---|--------|
|                   |          |      |            |       |   |   |   |   |   |   |     |     |   |        |          |       |     |   |   |   |   |   |   |       |        | 3 | Drafts |
| S                 | end User | rs A | s BCC      |       |   |   |   |   |   |   |     |     |   |        |          |       |     |   |   |   |   |   |   |       |        |   |        |
|                   |          |      |            |       |   |   |   |   |   |   | -1  |     | á | i.     |          |       |     |   |   |   |   |   |   |       |        |   |        |
|                   |          |      |            |       |   |   |   |   |   | C | noc | ose |   | e or c | drag     | it he | ere |   |   |   |   |   |   |       |        |   |        |
| Tool              | s Edit   | Forr | mat Insert | Table |   |   |   |   |   | 6 |     |     |   |        |          |       |     |   |   |   |   |   |   |       |        |   |        |
| $\langle \rangle$ | 5 (      | ÷    | Paragraph  | ~     | в | Ι | F | Ξ | ≡ | ≡ | Ξ   | Ξ   | ₫ | ₫      | <u>A</u> | ~     | *   | ~ | 8 | Ħ | ~ | X |   |       |        |   |        |
|                   |          |      |            |       |   |   |   |   |   |   |     |     |   |        |          |       |     |   |   |   |   |   |   |       |        |   |        |
|                   |          |      |            |       |   |   |   |   |   |   |     |     |   |        |          |       |     |   |   |   |   |   |   |       |        |   |        |
|                   |          |      |            |       |   |   |   |   |   |   |     |     |   |        |          |       |     |   |   |   |   |   |   |       |        |   |        |
|                   |          |      |            |       |   |   |   |   |   |   |     |     |   |        |          |       |     |   |   |   |   |   |   |       |        |   |        |
|                   |          |      |            |       |   |   |   |   |   |   |     |     |   |        |          |       |     |   |   |   |   |   |   |       |        |   |        |
|                   |          |      |            |       |   |   |   |   |   |   |     |     |   |        |          |       |     |   |   |   |   |   |   |       |        |   |        |
|                   |          |      |            |       |   |   |   |   |   |   |     |     |   |        |          |       |     |   |   |   |   |   |   |       |        |   |        |
| <b>A</b> E        | mail     |      |            |       |   |   |   |   |   |   |     |     |   |        |          |       |     |   |   |   |   |   | + | - New | B Save |   | Delete |

Creating and Saving Email

Selecting the New button will initiate the email screen to begin creating the new email. The primary sections of the screen are the attachment section and the email message editor. Emails that have **not** been emailed **Email** can be saved **B** save and edited at any time in the future.

Working with attachments

| â.                            |
|-------------------------------|
| Choose a file or drag it here |
|                               |

The Bulk Mailer allows multiple attachments on any given emails. The two methods for adding attachments can be accomplished by:

- 1. Clicking on the "Choose a file" link
- 2. Dragging and dropping files to the attachment container

Once a file has been completely uploaded, the files will be automatically listed with the options to Open

Open the document on the browser or download and Delete to delete the attachment from the email.

| Choose a f                           | The or drag it here             |
|--------------------------------------|---------------------------------|
| TMH-SignedCharter-10-22-2019 (6).pdf | 679.69 KB/679.69 KB Open Delete |
| TMH-SignedCharter-10-22-2019 (5).pdf | 679.69 KB/679.69 KB Open Delete |

#### Editing Email Message

Creating the actual email message is accomplished using the editor component (see screenshot below). The message editor shares similarities to functionalities in Word, so users familiar with Word or any document editing software will find the message editor easy to use.

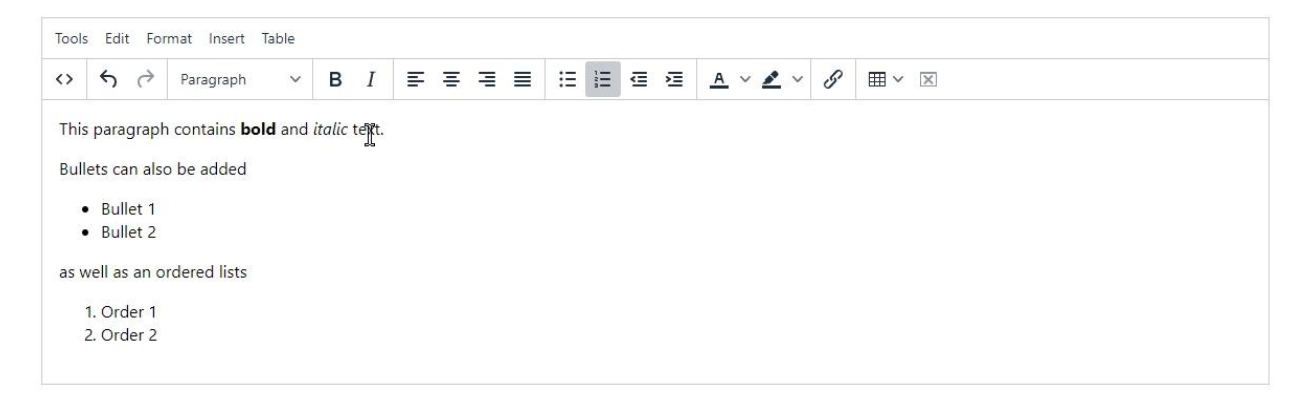

To edit the message for future use, Save the email so it can be edited in the future. If you are ready to send the email, clicking on the Email so it can be edited in the future. If you are recipients lists.

**Note:** Selecting the New button will clear the current screen allowing the user the ability to create a new email message.

#### Note:

The checkbox Send Users As BCC will determine how the recipients will be added to the email. By default, the recipients will be sent using the "To" field of an email. If the Send Users As BCC is checked, then all recipients will be sent using the "BCC" field. The purpose of "BCC" is to hide the email address from appearing in the "To" field of an email. Otherwise, the email address will appear on the "To" field in the email and is viewable by all recipients.

#### Retrieving Email Drafts

The Drafts button is used to view all emails that have been created but not sent out. Clicking on the Drafts button will open a dialog displaying a grid of those emails (see screenshot below).

| Email Draft                         |                |              | $\swarrow$     | x             |
|-------------------------------------|----------------|--------------|----------------|---------------|
| Show 10 🔻 entries                   |                |              | Searc          | h:            |
| Subject                             | Created By     | Date Created | Modified By    | Date Modified |
| Testing email without notifications | Eric Advincula | 02/10/2020   | Eric Advincula | 02/10/2020    |
| This is my first email              | Eric Advincula | 02/10/2020   | Eric Advincula | 02/10/2020    |
| Another Email To Delete             | Eric Advincula | 02/10/2020   | Eric Advincula | 02/10/2020    |
| BOS Meetings and Events             | Eric Advincula |              |                |               |

Selecting from the list of email subjects will retrieve the email and populate the email screen with the selected emails' previous data.

|             | Subject:                                                                     |                                           |                        |
|-------------|------------------------------------------------------------------------------|-------------------------------------------|------------------------|
|             | BOS Meetings and Events                                                      |                                           | 🔊 Drafts               |
|             | Send Users As BCC                                                            |                                           |                        |
|             | Choo                                                                         | se a file or drag it here                 |                        |
|             | TMH-SignedCharter-10-22-2019 (5).pdf<br>TMH-SignedCharter-10-22-2019 (6).pdf | 678.87 КВ Ор<br>678.87 КВ Ор              | en Delete<br>en Delete |
|             | Tools Edit Format Insert Table                                               |                                           |                        |
|             | $\Leftrightarrow \ \ \ \ \ \ \ \ \ \ \ \ \ \ \ \ \ \ \$                      |                                           |                        |
|             |                                                                              |                                           |                        |
|             | A Email                                                                      | + New 🛛 Sav                               | e 🗃 Delete             |
| This email  | can be continuously worked on and s                                          | aved Save for future use.                 |                        |
| Note: As a  | reminder, that once an email has bee                                         | en sent 🛛 Email, it will be no longer be  | viewable when          |
| selecting t | he Draft <sup>Drafts</sup> button, but will be                               | e accessible in the Bulk Mailer Email His | tory screen.           |

# **Email History**

The Bulk Mailer History allows users to view previously sent email content. Aside from the email message, the history screen also shows statistical information about the creator, modifier, and person who sent the email.

Email History Screen

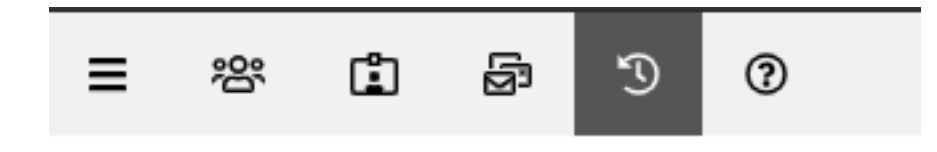

The Bulk Mailer History section is accessible by clicking on the history icon. Once active, the grid will be populated with all group emails that have been sent. The defined columns contain event information about the user and dates of when an email was created, modified, and emailed.

| Show 10 🛊 entries           |                |                 |                |               | Search:        |              |
|-----------------------------|----------------|-----------------|----------------|---------------|----------------|--------------|
| Subject 🔶                   | Created By 🔺   | Date Created  🍦 | Modified By 🕴  | Date Modified | Emailed By 🍦   | Date Emailed |
| Email with attachment       | Eric Advincula | 02/11/2020      | Eric Advincula | 02/11/2020    | Eric Advincula | 02/11/2020   |
| Personal Email              | Eric Advincula | 02/11/2020      | Eric Advincula | 02/11/2020    | Eric Advincula | 02/11/2020   |
| Todays Email 2/11 9:25AM    | Eric Advincula | 02/11/2020      | Eric Advincula | 02/11/2020    | Eric Advincula | 02/11/2020   |
| Sending email using bcc     | Eric Advincula |                 |                |               | Eric Advincula | 02/11/2020   |
| Annoucement 2/11            | Eric Advincula | 02/11/2020      | Eric Advincula | 02/11/2020    | Eric Advincula | 02/11/2020   |
| From Barbara                | Eric Advincula |                 |                |               | Eric Advincula | 02/11/2020   |
| Showing 1 to 6 of 6 entries |                |                 |                |               | Previo         | us 1 Next    |

On large resultsets, searching for a particular email can be easily accomplished by using the search field located on the top right corner of the grid listings. The search field will search on any matching entries on all the columns.

| Show 10 🛊 entries           |                |              |                |                 | Search:        |              |
|-----------------------------|----------------|--------------|----------------|-----------------|----------------|--------------|
| Subject 🔶                   | Created By 🔺   | Date Created | Modified By 🔶  | Date Modified 🗧 | Emailed By 🔶   | Date Emailed |
| Email with attachment       | Eric Advincula | 02/11/2020   | Eric Advincula | 02/11/2020      | Eric Advincula | 02/11/2020   |
| Personal Email              | Eric Advincula | 02/11/2020   | Eric Advincula | 02/11/2020      | Eric Advincula | 02/11/2020   |
| Todays Email 2/11 9:25AM    | Eric Advincula | 02/11/2020   | Eric Advincula | 02/11/2020      | Eric Advincula | 02/11/2020   |
| Sending email using bcc     | Eric Advincula |              |                |                 | Eric Advincula | 02/11/2020   |
| Annoucement 2/11            | Eric Advincula | 02/11/2020   | Eric Advincula | 02/11/2020      | Eric Advincula | 02/11/2020   |
| From Barbara                | Eric Advincula |              |                |                 | Eric Advincula | 02/11/2020   |
| Showing 1 to 6 of 6 entries |                |              |                |                 | Previou        | s 1 Next     |

For example, searching for emails with the pattern "Email" will return a result set with only those emails with the Word email in any of the columns.

D

| Show 10 ¢ entries                                           | w 10 🛊 entries |              |                |               | Search: email  |              |
|-------------------------------------------------------------|----------------|--------------|----------------|---------------|----------------|--------------|
| Subject 🔶                                                   | Created By 🔺   | Date Created | Modified By    | Date Modified | Emailed By 🕴   | Date Emailed |
| Email with attachment                                       | Eric Advincula | 02/11/2020   | Eric Advincula | 02/11/2020    | Eric Advincula | 02/11/2020   |
| Personal Email                                              | Eric Advincula | 02/11/2020   | Eric Advincula | 02/11/2020    | Eric Advincula | 02/11/2020   |
| Todays Email 2/11 9:25AM                                    | Eric Advincula | 02/11/2020   | Eric Advincula | 02/11/2020    | Eric Advincula | 02/11/2020   |
| Sending email using bcc                                     | Eric Advincula |              |                |               | Eric Advincula | 02/11/2020   |
| Showing 1 to 4 of 4 entries (filtered from 6 total entries) |                |              |                |               | Previou        | s 1 Next     |

#### Viewing Sent Email

Viewing the actual email can easily be accomplished by clicking on the row that you are looking to view (see screenshot below). Once selected, the message will be displayed directly under the grid listing.

| Show 10 🛊 entries                          |                | Search:      |                |               |                |              |
|--------------------------------------------|----------------|--------------|----------------|---------------|----------------|--------------|
| Subject 🔶                                  | Created By 🔺   | Date Created | Modified By 🔶  | Date Modified | Emailed By 🔶   | Date Emailed |
| Email with attachment                      | Eric Advincula | 02/11/2020   | Eric Advincula | 02/11/2020    | Eric Advincula | 02/11/2020   |
| Personal Email                             | Eric Advincula | 02/11/2020   | Eric Advincula | 02/11/2020    | Eric Advincula | 02/11/2020   |
| Todays Email 2/11 9:25AM                   | Eric Advincula | 02/11/2020   | Eric Advincula | 02/11/2020    | Eric Advincula | 02/11/2020   |
| Sending email using bcc                    | Eric Advincula |              |                |               | Eric Advincula | 02/11/2020   |
| Annoucement 2/11                           | Eric Advincula | 02/11/2020   | Eric Advincula | 02/11/2020    | Eric Advincula | 02/11/2020   |
| From Barbara                               | Eric Advincula |              |                |               | Eric Advincula | 02/11/2020   |
| Showing 1 to 6 of 6 entries 1 row selected |                |              |                |               | Previou        | s 1 Next     |

#### Hi Eric,

Hope you had a great weekend! Here are the headshots the managers had taken last week. Just in case, here are their full names, even though I am sure you know or have them.

Lynne Valentine Melissa Palmer Ron Balsamo Tiera Morrison

Please let me know if you have any questions, or concerns. My Vital Records lady is back from vacation, so I no longer have to cover the department. I'll start working on populating the division pages you have set up. And, I showed them to Melissa Palmer. She says they look great!

Thanks Eric, have a good day!! Barbara